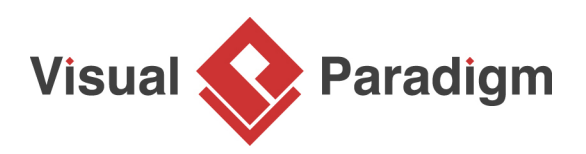

## **Oracle Database Design with Entity Relationship Diagram**

Written Date : September 1, 2009

This tutorial shows you how to design <u>Oracle database</u> with <u>Visual Paradigm</u>. We will use <u>Entity</u> <u>Relationship Diagram</u> (ERD) to design database and then generate database initialization script directly to Oracle database.

## Topics

- 1.Create physical database design ERD
- 2.Draw entities and connecting relationships
- 3.Create columns and primary keys
- 4.Connect to oracle database through JDBC
- 5.Export database schema to Oracle database
- 1. In Visual Paradigm, create a new project by selecting **File > New Project** from the main menu. Name the project ComputerSales.
- Create an ERD by selecting File > New Diagram > Database Modeling > Entity Relationship Diagram from the main menu.
- 3. Enter *Physical Database Design* as the name of diagram.

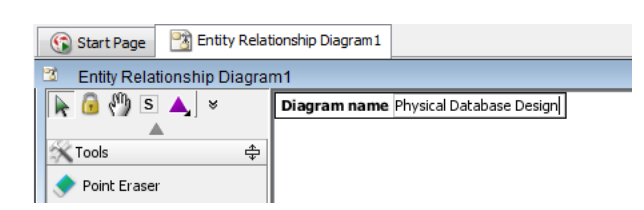

4. Select entity from the toolbar to create an entity.

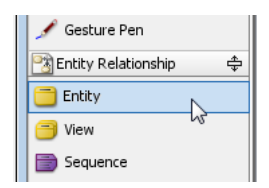

5. Drag to diagram to create an entity. Enter *Customer* as the name of entity.

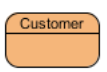

6. To add column to the entity, right-click on the entity and select **New Column** from the pop-up menu.

| Cu | stome | 9 <b>1</b>             |    |             |
|----|-------|------------------------|----|-------------|
|    |       | New Column             |    | Alt+Shift+C |
| _  |       | Open Specification     | 13 | Enter       |
|    |       | Stereotypes            |    | •           |
|    |       | Convert to Array Table |    |             |

- 7. Enter *customer\_id* as the name of column.
- 8. To specify the column as primary key, right-click on the column and select **Include in primary key** from the pop-up menu.

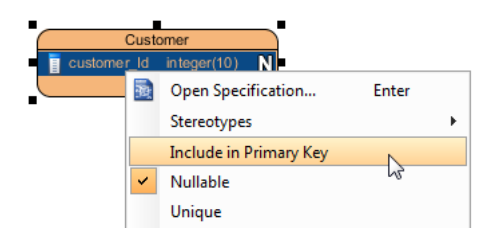

9. Move the mouse pointer over the entity, press on the **One-to-Many Relationship -> Entity** relationship icon.

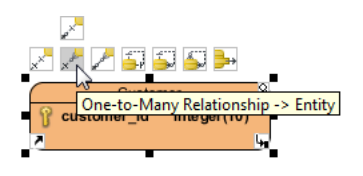

- 10. Drag out to an empty space to create an entity named *Addresses*.
- 11. You can also create column through the specification dialog. To open the specification dialog, right-click the entity and select **Open Specification...** from the pop-up menu.

| ``` <b>`</b>        |                        |             |
|---------------------|------------------------|-------------|
| Customercustomer_li | New Column             | Alt+Shift+C |
|                     | Open Specification     | Enter       |
|                     | Stereotypes            | 13          |
|                     | Convert to Array Table |             |

12. Select the **Columns** tab, and click **Add...**.

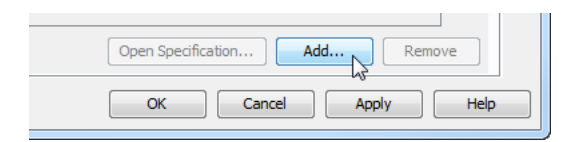

13. Enter the column information and click **OK** to confirm.

| 🌀 Column Spe | cification                  |                             |         |              | x        |  |
|--------------|-----------------------------|-----------------------------|---------|--------------|----------|--|
| References   | Project Mana                | agement                     | Quality | Comments     | <b>*</b> |  |
| General      | Stereotypes                 | Tagged                      | Values  | Traceability | 100      |  |
| Name:        | address_ID                  |                             |         |              |          |  |
| Domain:      | <unspecified></unspecified> | <unspecified></unspecified> |         |              |          |  |
| Type:        | integer                     |                             |         | •            |          |  |
| Length:      | 10                          |                             |         |              |          |  |

14. You also can specify the column as primary key by selecting the **Primary Key** property.

| Name         | Туре    | Length | Primary Key | Nullable | Unique |
|--------------|---------|--------|-------------|----------|--------|
| Customercust | integer | 10     |             |          |        |
| address_ID   | integer |        | K           |          |        |
|              |         |        | 3           |          |        |
|              |         |        |             |          |        |

- 15. Click **OK**.
- 16. Column is added.
  - ``0<del>,</del>

|   | Addresses           |              |   |  |  |  |  |  |
|---|---------------------|--------------|---|--|--|--|--|--|
| 1 | Customercustomer_Id | integer(10)  |   |  |  |  |  |  |
| P | address_ID          | integer(10)  |   |  |  |  |  |  |
|   | address_line_1      | varchar(255) | N |  |  |  |  |  |
|   | address_line_2      | varchar(255) | N |  |  |  |  |  |
|   | address_line_3      | varchar(255) | N |  |  |  |  |  |
|   | address_line_4      | varchar(255) | N |  |  |  |  |  |
|   | town_city           | varchar(64)  | N |  |  |  |  |  |
|   | country             | varchar(64)  | N |  |  |  |  |  |
|   | post_zip_code       | varchar(12)  | N |  |  |  |  |  |
|   |                     |              |   |  |  |  |  |  |

17. Let's repeat the previous steps to complete the ERD.

| Addr                        | 05505          |   |                    |                  |              |
|-----------------------------|----------------|---|--------------------|------------------|--------------|
| customer_Id                 | integer(10)    |   |                    |                  |              |
| P address_ID                | integer(10)    |   |                    |                  | 8 00         |
| address_line_1              | varchar(255)   | N | Computer           | Categories       | n re         |
| address_line_2              | varchar(255)   | N | Category_id        | integer(10)      | 1 51         |
| address_line_3              | varchar(255)   | N | category_code      | varchar(8)       | 0 -l 04 👖 pr |
| address_line_4              | varchar(255)   | N | description        | varchar(1024)    | 0 de         |
| town_city                   | varchar(64)    | N | remark             | varchar(255)     | X in re      |
| country                     | varchar(64)    | N |                    |                  | - C          |
| post_zip_code               | varchar(12)    | N |                    |                  | 1 m          |
| <u> </u>                    |                |   |                    |                  |              |
| č,                          | 5              |   |                    |                  |              |
|                             |                |   |                    |                  |              |
|                             |                |   |                    | <u> </u>         |              |
|                             |                |   | Cust               | omer             |              |
| Payment                     | Status         |   | R customer Id      | integer(10)      |              |
| 💡 status_code               | integer(10)    |   | cel mobile phon    | e varchar(20)    | M-I          |
| description                 | varchar(255)   |   | email address      | varchar(128)     | 00           |
| <u> </u>                    |                |   |                    | Tarchiar (120)   | wj           |
| 1                           |                |   |                    | 1                |              |
| 1                           | 1              |   |                    |                  |              |
| <u> </u>                    |                |   |                    |                  |              |
| Computer_                   | Payments       |   | 5                  | 8                |              |
| <pre>     payment_id </pre> | integer(10)    |   | Comp               | uters_Sold       |              |
| computer_sold_              | id integer(10) | + | P computer_sold_id | integer(1        | 0)           |
| part_sold_id                | integer(10)    |   | customer_ld        | integer(10       | ))           |
| customer_Id                 | integer(10)    |   | computer_id        | integer(10       | ))           |
| status_code                 | integer(10)    | 1 | agreed_price       | numeric(8        | 3, 2)        |
|                             |                |   | date               | timestam         | P N 20       |
|                             |                |   | monthly_payment_   | amount numeric(6 | 3, 2)        |
|                             |                |   | monthly payment    | date integer(2)  | N            |
|                             |                |   |                    |                  |              |
|                             |                |   | remark             | varchar(2        | 55) [8]]     |

- Let's configure the database configuration. Select Tools > Database > Database
   Configuration... from the main menu.
- 19. Select **Oracle** from the database list.

| Database Configuration  |               |  |  |  |  |
|-------------------------|---------------|--|--|--|--|
| Language : Java         | •             |  |  |  |  |
| 📔 🕅 MySQL               | Database Se   |  |  |  |  |
| 📔 📃 MS SQL Server       | Driver :      |  |  |  |  |
|                         | Driver file : |  |  |  |  |
| 📙 📃 Sybase ASE          | Connection    |  |  |  |  |
| 📒 📃 Sybase SQL Anywhere | <b>Q</b>      |  |  |  |  |

20. Click ... to specify the Oracle JDBC jar file location.

| Databas          | e Setting |              |     |  |  |
|------------------|-----------|--------------|-----|--|--|
| Driver :         |           | Oracle9i/10g | - V |  |  |
| Driver fi        | e:        |              |     |  |  |
| Connection URL : |           |              |     |  |  |
| ۲                | Hostnam   | e :          | :   |  |  |
|                  | Database  | e name :     |     |  |  |

21. Select the Oracle JDBC driver file

22. Fill in the information of the database to reverse, and click **Test Connection** to verify the connection. Click **Next**.

| Connec | tion URL :         |                   |            |       |         |         |
|--------|--------------------|-------------------|------------|-------|---------|---------|
| ۲      | Hostname :         | 127.0.0.1         |            |       | : 1     | 521     |
|        | Database name :    | XE                |            |       |         |         |
| 0      | jdbc:oracle:thin:@ | 127.0.0.1:1521:XE |            |       |         |         |
| User : | john               |                   | Password : | ••••• |         |         |
|        |                    |                   |            | Т     | est Con | nection |

- 23. Now it's time to generate database. Select **Tools** > **Database** > **Generate Database...** from the main menu.
- 24. In the Database Code Generation dialog box, customize the database generation.
- 25. By default, Export to database is unchecked, check it to export the entities to the database.

| Code Database          |                                   |
|------------------------|-----------------------------------|
| Generate Database :    | Create Database 🔹                 |
| Export to database     | Generate DDL 🛛 🐨 Generate Comment |
| レズ<br>Upper Case SQL   | Formatted SQL Header              |
| 🔲 Generate sample data | Generate Individual DDL           |

- 26. Press **OK** to start the generate process.
- 27. Let's check with the Oracle Web Object Browser to verify the generation.

| lome > Object Browser   |    |            |          |          |          |          |                 |            |       |
|-------------------------|----|------------|----------|----------|----------|----------|-----------------|------------|-------|
| Tables                  |    |            |          |          |          |          |                 | CON        | IPUT  |
| <b>ب</b>                | Та | ble Data   | Indexes  | Model    | Constra  | ints Gra | ants Statistics | UI Default | s Tri |
| ADDRESSES               | Ad | ld Column  | Modify ( | Column   | Rename   | Column   | Drop Column     | Rename     | Сору  |
| COMPUTER                |    | Column F   | ame      | Data     | Туре     | Nullab   | le Default      | Primary Ke | v     |
| COMPUTERS_SOLD 15       | 0  |            |          | NI MDED  | 10.00    | No       |                 | 4          | -     |
| COMPUTER_CATEGORIES     | -  | JMPOTLIC_L |          | NUMBER   | (10,0)   | 140      |                 | '          |       |
| COMPUTER_COMPUTER_PARTS | R  | GISTRATIO  | DATE     | TIMESTAI | MP(6)    | Yes      | -               | •          |       |
| COMPUTER_LOANS          | TI | TLE        |          | VARCHA   | R2(255)  | Yes      |                 |            |       |
| COMPUTER_PART           | PF | BCE        |          | NUMBER   | (8,2)    | Yes      | -               |            |       |
| CUSTOMER                | DE | SCRIPTION  |          | VARCHA   | R2(1024) | Yes      |                 |            |       |
| CUSTOMER_PAYMENTS       | RE | MARK       |          | VARCHA   | R2(255)  | Ves      |                 |            |       |
| FINANCE_COMPANIES       |    | TEOOPY     |          |          | 10.00    | No       |                 |            | -     |
| PARTS_SOLD              |    | ATEGORY_I  | ,        | NUMBER   | (10,0)   | NO       |                 |            |       |
| PART_MANUFACTURERS      | M  | ODEL       |          | VARCHA   | R2(64)   | Yes      | -               | -          |       |
| PAVMENT STATUS          |    |            |          |          |          |          |                 | 1-8        |       |

Related Links

- <u>What is Entity Relationship Diagram (ERD)?</u>
- Evaluate Visual Paradigm for FREE

Trademark Disclaimer Oracle is U.S. registered trademark of Oracle Corporation

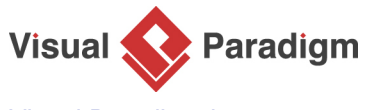

Visual Paradigm home page (https://www.visual-paradigm.com/)

Visual Paradigm tutorials (https://www.visual-paradigm.com/tutorials/)